# FICHEUTILISER UN LOGICIEL D'ACQUISITIONMÉTHODEAUDIO ET TRACER UN SPECTRE

Complément numérique • Utiliser Audacity®

Manuel p. 182

# Énoncé

Enregistrer le son d'une note de musique, tracer son chronogramme (variation de l'intensité sonore au cours du temps), puis déterminer sa fréquence.

# Méthodologie

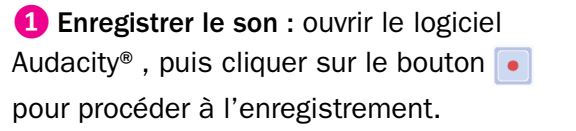

Stopper l'enregistrement Démarrer l'enregistrement

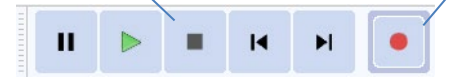

x piano 1,0 Muet Solo 0,5-G 0,0-Mono,44100Hz -0,5-32 bits flottant -1,0 Enregistrement (« chronogramme ») d'une note de musique.

**2** Faire un « zoom » sur le signal : utiliser l'outil loupe pour délimiter la zone à agrandir.

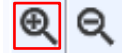

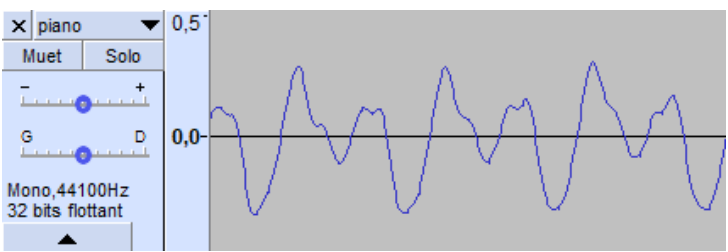

« Zoom » sur quelques périodes.

## Oéterminer la fréquence du son

## • À partir du chronogramme

Utiliser l'outil de sélection pour sélectionner par exemple 20 périodes.

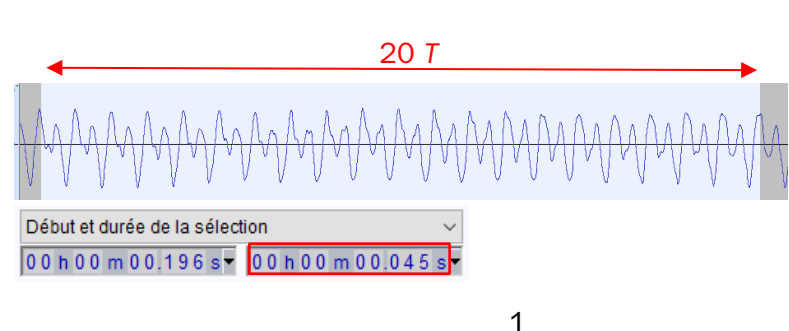

La fréquence du son est égale à :  $f = \frac{1}{T} = 4,4 \times 10^2$  Hz.

Les 20 périodes ont une durée égale à 0,045 s. On a donc :  $20 \times T = 0,045$  s  $T = \frac{0,045}{20} = 2,25 \times 10^{-3}$  s.

## • Avec l'outil de tracé de spectre d'Audacity

Sélectionner la partie de son à analyser, puis cliquer sur l'onglet « Analyse » et « Tracer le spectre ».

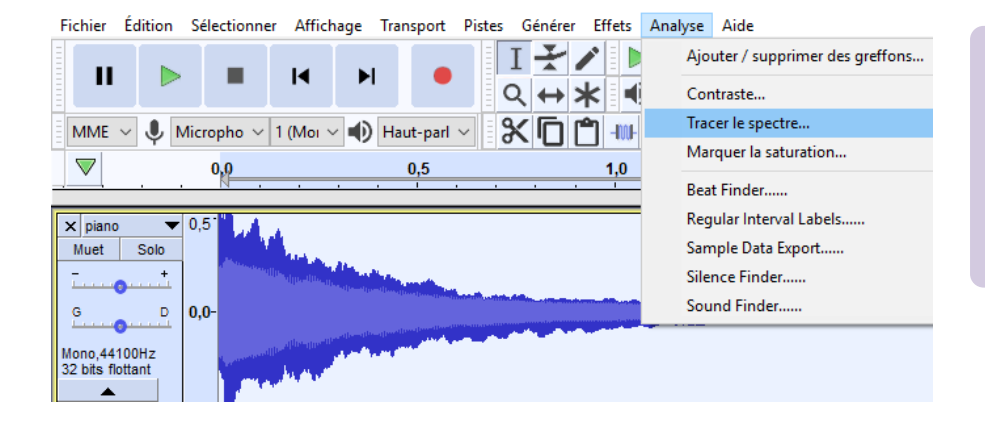

#### Attention

L'algorithme de calcul du spectre a besoin d'un nombre suffisant de points : si la durée du son sélectionnée n'est pas assez grande, le tracé du spectre ne sera pas possible !

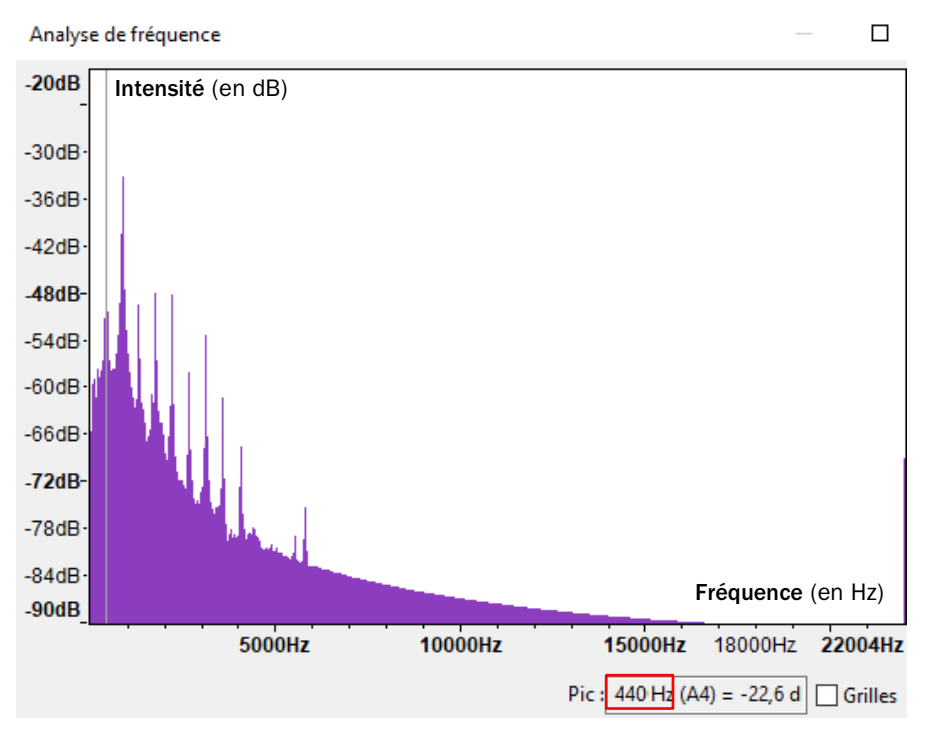

Le spectre permet de déterminer la fréquence fondamentale : f = 440 Hz.

On retrouve la fréquence que l'on avait déterminée par calcul grâce au chronogramme.

NB : avec Audacity<sup>®</sup> , le spectre est représenté en utilisant une échelle logarithmique pour l'intensité (ordonnée exprimée en dB).

Spectre du son obtenu avec Audacity<sup>®</sup> (échelle semi-logarithmique).

### • Avec l'outil de tracé de spectre de Regressi®

• Sauvegarder l'ensemble ou bien une partie du son enregistré dans un fichier audio : cliquer sur l'onglet « Fichier », puis « Exporter » et choisir « Exporter en WAV ».

| Exporter     | > | Exporter enMP3                                    | À savoir<br>Lorsqu'on ne s'intéresse qu'à une partie du son,<br>il est aussi possible de p'oprogistrer que cette |
|--------------|---|---------------------------------------------------|----------------------------------------------------------------------------------------------------|
| Importer     | > | Exporter en WAV                                   |                                                                                                    |
| Chaînes      | > | Exporter l'audio<br>Exporter l'audio sélectionné. |                                                                                                    |
| Mise en page |   |                                                   | sélectionné ».                                                                                                   |

- · Ouvrir le logiciel Regressi®, puis cliquer sur l'onglet « Ouvrir ».
- Sélectionner « Audio », puis ouvrir le fichier contenant le son de la note de musique.

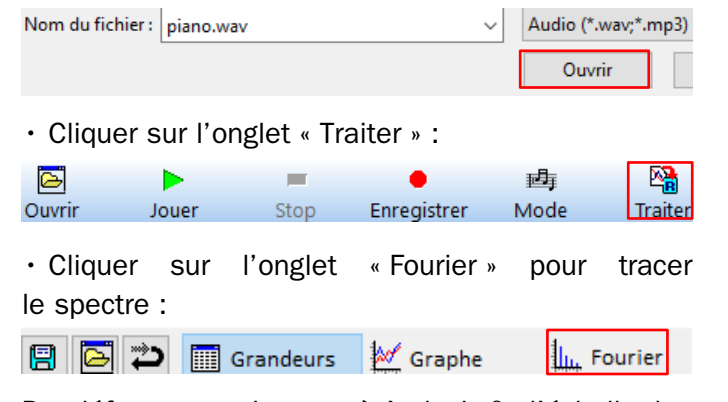

Par défaut, contrairement à Audacity<sup>®</sup>, l'échelle des ordonnées est linéaire, ce qui facilite l'interprétation du spectre.

En cliquant sur  $\checkmark$ , les valeurs de la fréquence fondamentale et des harmoniques apparaissent sur le spectre : on retrouve la valeur de la fréquence fondamentale (f = 440 Hz).

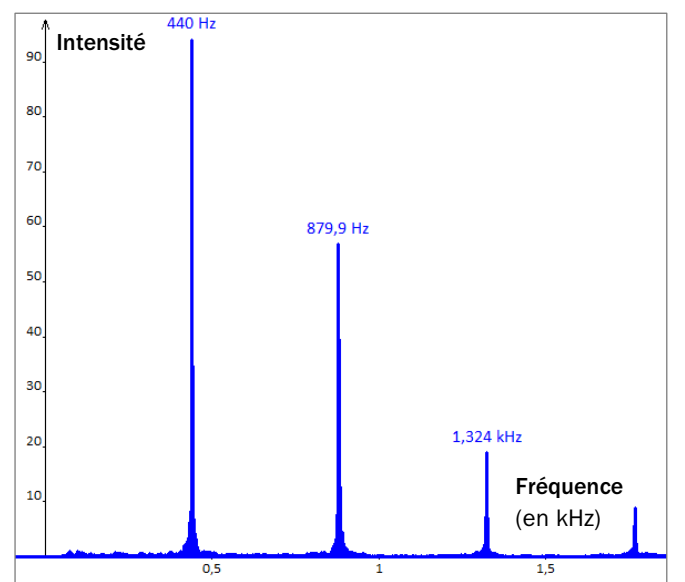

Spectre du son obtenu avec Regressi® (échelle linéaire).